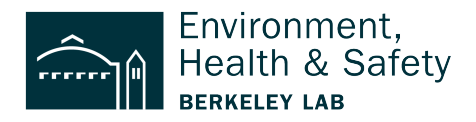

## EXAMPLE: Entering a Waste Requisition for 5 Gallon solution of Sodium Hydroxide

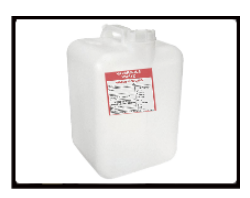

**This step-by-step** shows how to requisition a 5 Gallon solution of Sodium Hydroxide and water (0.1 Molar of Sodium Hydroxide in 99% water). This tutorial includes how to include the pH value of the waste that has > 50% water.

## Step 1: Login <a href="https://wms.lbl.gov/">https://wms.lbl.gov/</a>

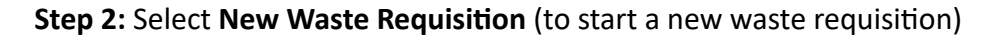

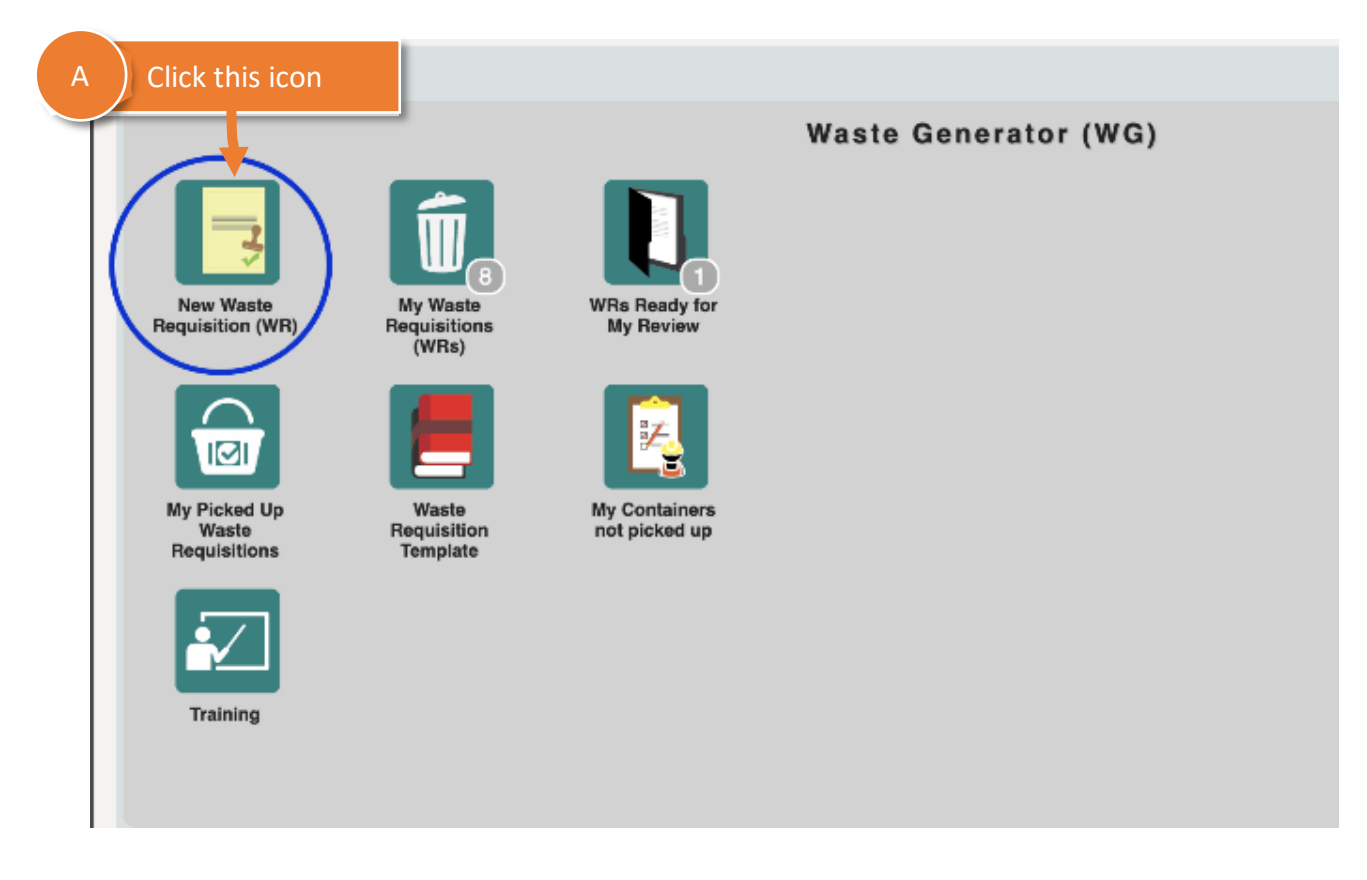

**Step 3:** Make sure the Requestor and Generator information is correct | Update as needed **NOTE:** *This information defaults to the person who logged into the system* 

| e | Requisit           | ion - 53340        |            |                  |                          |          | K                               | $\leftarrow \rightarrow$ |
|---|--------------------|--------------------|------------|------------------|--------------------------|----------|---------------------------------|--------------------------|
|   | Requisition        | Header             | Requester: | Basore James (02 | 20982)                   | Q        | Submission Date:                | 8/15/202                 |
|   | Template:          |                    |            |                  |                          |          | Source:                         |                          |
|   | Generato<br>Name:  | Basore James (0209 | 82)        | Q                | A Pers                   | on reque | esting pickup                   |                          |
|   | Division:          | 1090               |            |                  | EH Environ, Health, & Sa | fety     |                                 |                          |
|   | Building:<br>Room: | A Location Informe | B Perso    | on who gener     | rated the waste          |          | RAD Contaminat<br>Was the waste | ion<br>generated in      |
|   | Contracto          |                    |            | 0                |                          |          | if yes, check all u             | iat apply a              |

**Step 4:** (A) Add **Building and Room location** where SAA is located (B) Add **Location Notes NOTE:** *Start with "O" so Building 75 is entered as 075 and Room 122 is entered as 0122.* 

| Requisition Header          |                         |                         |                |                  |                 |                 |
|-----------------------------|-------------------------|-------------------------|----------------|------------------|-----------------|-----------------|
| WR ID: 53340                | Requester: Basore Jame  | s (020982)              | Q              | Submission Date: | 8/15/2023       |                 |
| Template:                   |                         |                         |                | Source:          |                 |                 |
| Generator A<br>Name: B      | Buildings and rooms sta | art with "0"            | fingl.mailosau | Phone: 510/486   | -7524           |                 |
| Division: 1090              |                         | EH Environ, Health, & S | Safety         | ]                |                 |                 |
| Building: 075<br>Room: 0122 | B Locat                 | ion notes help the      | pick-up t      | eam find the     | waste           | ו area<br>ach a |
| Contact:                    | p<br>Mikilu             |                         |                | High Contaminati | on Area (HCA):  |                 |
| Phone:                      | Mobile:                 |                         |                | Designated Wo    | rk Area (DWA):  |                 |
| Under Desk (at back of      | lab)                    |                         |                | Specia           | I Hazard Notes: |                 |
| WG Waste Information        | 1                       |                         |                |                  |                 |                 |

### Step 5: Select Waste Type

| Phone:                   | Mobile:              |                 |           |            |                 | esignated Work Area  |
|--------------------------|----------------------|-----------------|-----------|------------|-----------------|----------------------|
|                          | Location/Acce        | ss/Pickup Notes |           |            |                 | congrideed work Area |
| Under Desk (at back of   | lab)                 |                 |           |            |                 | Special Hazard       |
|                          | ( A )                | Select type of  | waste     |            |                 |                      |
| WG Waste Information     |                      |                 |           |            |                 |                      |
| Waste Type:              | ~                    | Waste Options   | :         | Q          | Physical State: |                      |
| Waste Category:          | Hazardous            | <b>k</b>        |           | 2          | Physical Form:  |                      |
| WPC Activity ID:         | Mixed<br>Radioactive | 2               | ) # of Co | ontainers: | 0               | # of Constituents:   |
| Add'l Waste Description: |                      |                 |           |            |                 |                      |
| Certification            | L                    |                 |           |            |                 |                      |

# Step 6 : Waste Options & Physical State

**NOTE:** The default Waste Option is "Process Waste" which is correct so leave as is.

|                         | Location/Access/F       | Pickup Notes                    |                    |                   | Designated Work Area (DWA). |              |
|-------------------------|-------------------------|---------------------------------|--------------------|-------------------|-----------------------------|--------------|
| Under Desk (at back of  |                         |                                 |                    |                   | Special Hazard Notes        | :            |
| G Waste Information     | A Accum<br>Pro          | ulated waste is<br>ocess Waste  |                    | в                 | It is in Liquid forn        | n            |
| Waste Type:             | Hazardous v             | Waste Options: Process Wa       | ste 🔎              | Physical State:   | ✓                           | SAA/Earliest |
| Waste Category:         |                         |                                 | 2                  | Physical Form:    | GAS                         | Q            |
| WPC Activity ID:        |                         | Q                               | # of Containers:   | 0                 | LIQUID                      | 0 Re         |
| dd'l Waste Description: |                         |                                 |                    |                   | SOLID                       |              |
| Certification           |                         |                                 |                    |                   |                             |              |
| I certify to the best   | of my knowledge, the ch | emical composition provided for | the item(s) is com | plete and correct |                             |              |
| AD                      |                         |                                 |                    |                   |                             |              |
| otal Activity (mCi):    |                         | Total nCi/g TRU Isotopes:       |                    | RWA #:            |                             | RAD Tag #:   |

## Step 7: Enter the SAA/Earliest Accumulation Date (Listed on the SAA label)

|                                               | Designated Work Area (DWA):<br>Special Hazard Notes: | Radiological Buffer Area (RBA     A     Add the S | ): []<br>AA | sta | rt d | late  |            |       |       |
|-----------------------------------------------|------------------------------------------------------|---------------------------------------------------|-------------|-----|------|-------|------------|-------|-------|
| Process Waste  Physical Physical Physical     | State: LIQUID                                        | SAA/Earliest Accum Date:                          | +           |     | Aug  | ust 2 | NAA<br>023 | Start | Date: |
| # of Containers: 0                            | # of Constituents:                                   | Reactive:                                         | Su          | Мо  | Tu   | We    | Th         | Fr    | Sa    |
|                                               |                                                      |                                                   |             |     | 1    | 2     | 3          | 4     | 5     |
|                                               |                                                      |                                                   | 6           | 7   | 8    | 9     | 10         | 11    | 12    |
|                                               |                                                      |                                                   | 13          | 14  | 15   | 16    | 17         | 18    | 19    |
| on provided for the item(s) is complete and o | correct.                                             |                                                   | 20          | 21  | 22   | 23    | 24         | 25    | 26    |
|                                               |                                                      |                                                   | 27          | 28  | 29   | 30    | 31         |       |       |
| RU Isotopes:                                  | NA #:                                                | RAD Tag #:                                        |             |     |      |       |            |       |       |

## Step 8: Answer Yes/No to indicate if waste was generated in a posted radiological area

|       | Source:                                   |                                                                                                    | Submission Da                                               | ate:                                                                           |                                                                        | Hold:      |                       |
|-------|-------------------------------------------|----------------------------------------------------------------------------------------------------|-------------------------------------------------------------|--------------------------------------------------------------------------------|------------------------------------------------------------------------|------------|-----------------------|
| ır.ne | et Phone:                                 | 510/486-6744                                                                                                    |                                                             | A                                                                              | Selec                                                                  | t Yes or N | 0                     |
|       | RAD Co<br>Wa<br>If yes,<br>High C<br>Desi | s the waste generated<br>check all that apply a<br>contamination Area (H<br>gnated Work Area (DV<br>Special Hazard No | l in an area pos<br>nd attach a con<br>CA):<br>WA):<br>Radi | ated as HCA, CA, E<br>npleted Rad Certif<br>Contamination<br>ological Buffer A | DWA or RBA?<br>ication form:<br>Was the v<br>posted as<br>Required fie | No<br>Yes  | in an area<br>or RBA? |
|       |                                           |                                                                                                    |                                                             |                                                                                | ⊗0                                                                     |            |                       |

| A Enter a w             | aste description          |                   | <b>a</b>           |                   |                    |                   |
|-------------------------|---------------------------|-------------------|--------------------|-------------------|--------------------|-------------------|
| пазие туре.             |                           | weste Options:    | Process Waste      |                   | Physical State:    | LIQUID            |
| Waste Category:         |                           |                   |                    | 2                 | Physical Form:     |                   |
| WPC Activity ID:        |                           | Q                 | #                  | of Containers:    | 0                  | # of Constituents |
| dd'l Waste Description: | Waste is from a high-pres | sure liquid chron |                    | ç) process        |                    |                   |
| Certification           |                           |                   |                    |                   |                    |                   |
| I certify to the best   | of my knowledge, the cher | mical composition | n provided for the | e item(s) is comp | elete and correct. |                   |
| AD                      |                           |                   |                    |                   |                    |                   |
| otal Activity (mCi):    |                           | Total nCi/g TF    | RU Isotopes:       |                   | RWA #:             |                   |

**Step 9:** OPTIONAL: Add a clarification in the description to indicate what the waste is.

Step 10: (A) Click Constituent Summary (B) Click Add/Edit row

| A C | Click Constituent Summary Total nCi/g TRU Isotopes: |                  |                |        |        |              |            |          |         |
|-----|-----------------------------------------------------|------------------|----------------|--------|--------|--------------|------------|----------|---------|
|     | Cons                                                | stituent Summary | Containers Ise | otopes | Accumu | lation Log A | ttachments |          |         |
|     |                                                     |                  |                |        |        |              | Wa         | aste Con | nstitue |
|     | R                                                   | Chemical A       | Amount         | Unit   |        | Chemical B   | Amount     | Unit     |         |
|     | В                                                   | Click Add/Ed     | it             |        |        |              |            |          | No rec  |
|     | Row                                                 | Add/Edit   Help  |                |        |        |              |            |          |         |
|     |                                                     |                  |                |        |        |              |            |          |         |

#### Step 11: Enter the waste Constituents

In this example the first constituent is Sodium Hydroxide that is .1 Molar

| A | Enter the constituent  | B Enter c                                    | oncentration and u | unit of measure |
|---|------------------------|----------------------------------------------|--------------------|-----------------|
|   | Constituent            | Percentage Concentration                     | C nc Unit          | Comments        |
| 1 | SODIUM HYDROXIDE (LIQU | 0.1                                          | Molar ~            |                 |
|   |                        |                                              |                    |                 |
|   |                        |                                              |                    |                 |
|   |                        |                                              | Add Row Save       | Cancel          |
|   | Waste is from a high   | pressure liquid chromatography (HPLC) proces | S                  |                 |

Step 12: (A) Add remaining waste items (row-by-row).In this example the second constituent is water 99%(B) Click save.

| A)E | Enter the constituent  | B Percentage                                    | is added  |                  |
|-----|------------------------|-------------------------------------------------|-----------|------------------|
|     | Construct              | Percent Concentration                           | Conc Unit | Comments         |
|     | SODIUM F. DROXIDE (LIQ | 0.1                                             | Molar     | balance in water |
|     | WATER 🔎                | 99                                              |           |                  |
|     |                        |                                                 |           |                  |
|     |                        | C Save when d                                   | one Save  | Cancel           |
|     | Naste Description:     | an breastic induce chromocoardbuy (20056) broce |           |                  |

Step 13: Add Container information

| A Click Co          | ntainers   | Tota       | al nCi/g TRU Isoto | opes:      |          | RW  |
|---------------------|------------|------------|--------------------|------------|----------|-----|
| Constituent Summary | Containers | s Isotopes | Accumulation       | Log Att    | achments |     |
|                     |            |            |                    |            |          | (   |
|                     |            | Cont. Type |                    | Cont. Size | Units    | Was |

### Step 14: (A) Add container information

- (B) Add waste information
- (C) Add pH (Because the water content is > 50% pH is required)
- (D) Click Save

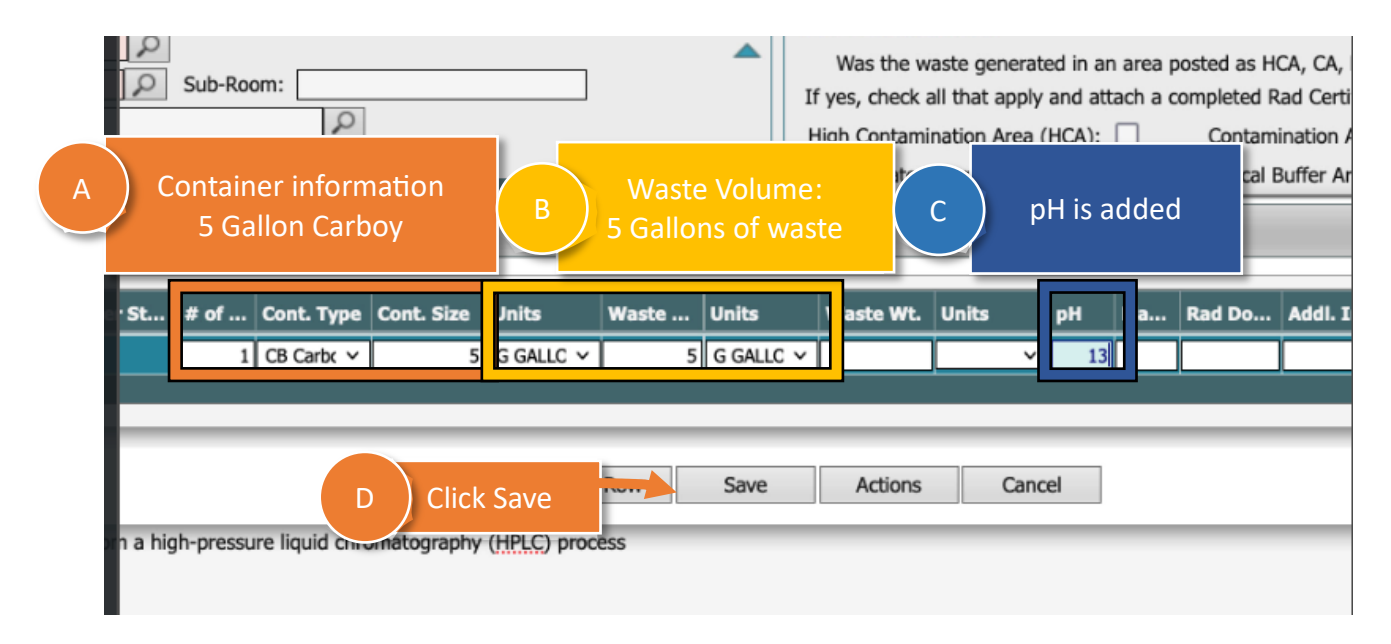

#### Step 15: Certify your waste

|   | we waste information             |                               |                                   |                    |            |
|---|----------------------------------|-------------------------------|-----------------------------------|--------------------|------------|
|   | Waste Type: Hazardou             | Waste Options:                | Process Waste                     | Physical State:    | LIQUID     |
|   | Waste Category:                  |                               | Q                                 | Physical Form:     |            |
|   | WPC Activity ID:                 | Q                             | # of Containers:                  | 1                  | # of Const |
| В | Certify your waste               |                               |                                   |                    |            |
|   | I certify to the best of my know | edge, the chemical compositio | n provided for the item(s) is com | plete and correct. |            |

👌 🔁 🖳 E Recor  $\mathbf{\leftarrow} \mathbf{\leftarrow} \mathbf{\rightarrow} \mathbf{\rightarrow}$ Actions Q Ð Save Save Submission Date: 8/15/2023 Phone: 510/486-7524 WR Stas: Draft Source: L. Lat. Save your requisition A xfingl.mailosau Phone: 510/486-7524 Safety

Step 16: When done, Save your waste requisition (at the top of the interface)

| Step 16: From Actions menu, (A) Print your waste label | Actions menu options  |
|--------------------------------------------------------|-----------------------|
| → 🔎 📰 🖆 🖆 🖆 🖏 🖳 🖒                                      | Actions A Print label |
| VR Status: Draft                                       | AP Approal >          |
| Hold:                                                  | UT Undo Template      |
|                                                        |                       |
|                                                        |                       |
| A? No  m:  Pad Cartification Form                      |                       |

## Step 17: After you print your label submit the requisition

| <b>⊬ ← → →</b> ₽ ≣      | : 🔁 🔁 🔁 🖳 🖒          | Actions 🗄 Records 🗐 Navigate   |
|-------------------------|----------------------|--------------------------------|
|                         |                      | Print Container Label          |
| A Submit<br>requisition | SG Send to Generator | AP Approval                    |
|                         | SB Submit WR         | UT Undo Template               |
|                         |                      | AA Add Attachment to Container |
|                         |                      |                                |
|                         |                      |                                |

**END.** After you submit your waste requisition you are done.

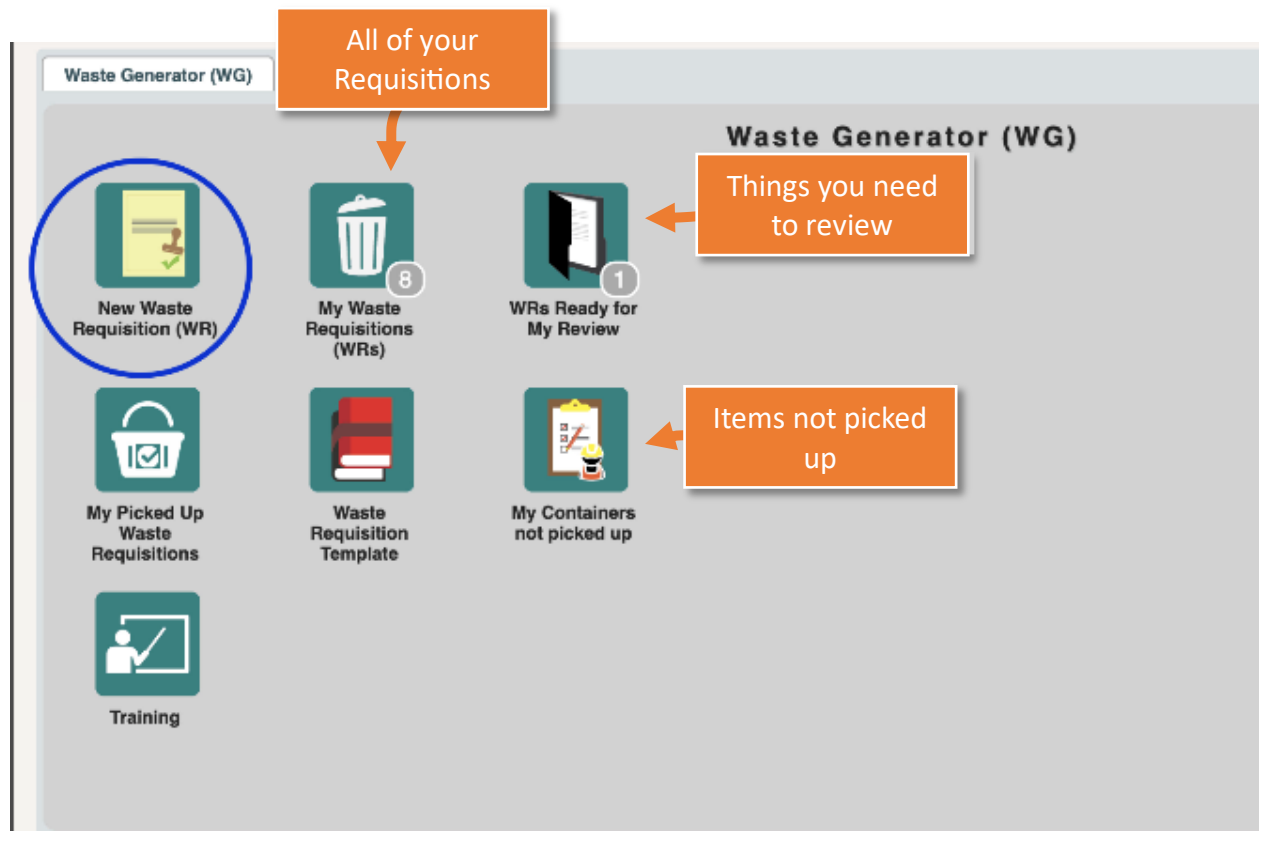

#### Good to know items